# GitLab AFB

## https://GitLab.afbiodiversite.fr/

### AGENCE FRANÇAISE POUR LA BIODIVERSITÉ

ÉTABLISSEMENT PUBLIC DE L'ÉTAT

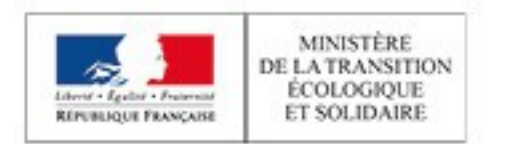

# GitLab c'est quoi ?

### Source Wikipédia :

GitLab est un logiciel libre de forge basé sur git proposant les fonctionnalités de wiki, un système de suivi des bugs, l'intégration continue et le déploiement en continue. Logiciel utilisé par plusieurs grandes entreprises informatiques incluant IBM, Sony, la NASA, Alibaba, Oracle, Boeing...

### Source Journal du net :

GitLab est une plateforme de développement collaborative qui couvre l'ensemble des étapes du DevOps. Se basant sur les fonctionnalités du logiciel Git, elle permet de réaliser des dépôts et de gérer les versions de vos codes sources. Son usage est particulièrement indiqué pour les développeurs qui souhaitent disposer d'un outil réactif et accessible.

> AGENCE FRANÇAISE POUR LA BIODIVERSITÉ

**ETABLISSEMENT PUBLIC DE L'ETAT** 

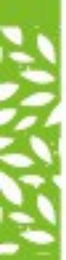

# Les utilisations de GitLab

- Test de logiciels
- Configuration
- Monitoring
- Sécurité applicative
- Intégration et déploiement continus, etc.

AGENCE FRANC

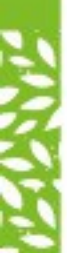

# **Tutoriels GitLab**

- Tutoriel sur GilLab proposé sur GitHub:
  - <u>https://github.com/SocialGouv/tutoriel-GitLab</u>
- Tutoriel pour utiliser GitLab:
  - <u>https://GitLab.com/jnaour/tutoriel-GitLab/wikis/tutoriel-GitLab</u>
- L'intégration continue avec GitLab:
  - <u>https://www.grafikart.fr/tutoriels/GitLab-ci-docker-808</u>

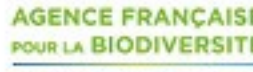

Date - Titre de la présentation - Page 4

ETABLISSEMENT PUBLIC DE L'ÉTAT

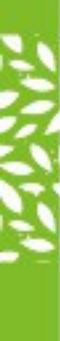

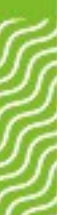

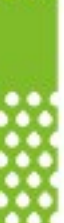

## Organisation et gestion des projets

- Redmine propose de gérer une arborescence de projets : une relation de type père-fils peut exister entre les projets, avec héritage optionnel des membres, tickets, versions. Toutefois, les identifiants des projets sont uniques sur l'intégralité de tous les projets et sous-projets.
- GitLab propose des gérer des projets par « espace de nommage », et son identifiés par « espace-de-nommage/nom-du-projet ». Chaque utilisateur et chaque groupe possède son propre espace de nommage, et les projets qu'il contient. Un utilisateur ne peut créer de projet que dans son espace personnel ou dans celui d'un groupe pour lequel il a la permission de le faire.

AGENCE FRANÇAISE POUR LA BIODIVERSITÉ ÉTABLISSEMENT PUBLIC DE L'ÉTAT

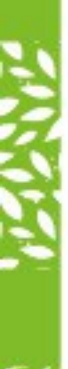

## Visibilité des projets

Redmine ne propose que deux niveaux de visibilité:

- privé : seuls les membres du projet peuvent le voir
- public : toutes les personnes connectées à la forge ont accès à une partie du projet

## GitLab propose trois niveaux de visibilité :

- privé : seuls les membres du projet peuvent le voir
- interne : toutes les personnes connectées à la GitLab ont accès à une partie du projet
- **public** : tout le monde a accès à une partie du projet.

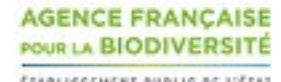

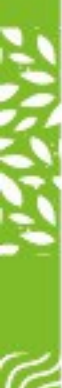

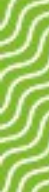

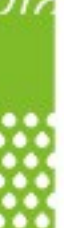

## Gestion des tickets

- Redmine propose un système de tickets un peu plus avancé que GitLab, avec la possibilité d'avoir plusieurs workflows configurables. Ces workflows sont communs à tous les projets, ce qui limite leur personnalisation.
- GitLab propose un système de tickets plus simplifié avec des tags. Il est toutefois possible d'utiliser un gestionnaire de tickets externe (Mantis, Jira, Redmine, ...) si nécessaire.

AGENCE FRANÇAISE

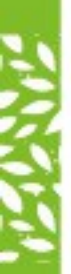

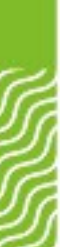

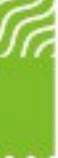

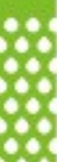

## Contrôle des sources et gestion des dépôts

- Redmine supporte Subversion, Darcs, Mercurial, CVS, Bazaar et Git, et plusieurs dépôts par projets mais tous les dépôts doivent avoir un identifiant unique. Redmine n'assure ni la gestion ni le contrôle d'accès aux dépôts, ce doit être délégué à des logiciels tiers.
- GitLab supporte exclusivement Git, mais il est parfaitement intégré : la création, la gestion et le contrôle d'accès des dépôts sont intégrés et automatisé. Toutefois, un projet n'a qu'un et un seul dépôt Git.

AGENCE FRANÇAISE POUR LA BIODIVERSITÉ ÉTABLISSEMENT PUBLIC DE L'ÉTAT

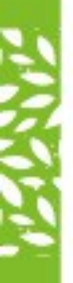

# Les Plus de Redmine

- Maitrise de l'outil en interne à l'AFB
- Internationalisation

Redmine est traduit dans plusieurs langues, dont le français.

## Champs personnalisés

Redmine permet de définir des champs personnalisés qui pourront être affectés aux projets, tickets, … Le type et les valeurs valides de chaque champ sont configurables. Il est ensuite possible de faire de recherches sur ces champs.

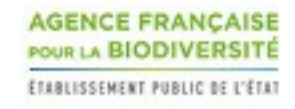

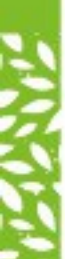

# Les Plus de GitLab

- Plus orienté DevOps
- De nombreuses fonctionnalités par défaut
- La possibilité de trier les issues par « milestones » (jalons) afin de gérer les futures livraisons
- L'intégration continue teste votre code en instantané quand vous effectuez des « commit » et le déploiement en continue livre ce code si les tests sont bons.

# Se connecter à GitLab

| AFBiodiversité          | Standard |
|-------------------------|----------|
| AFBiodiversité Username |          |
| Password                |          |
| Remember me             |          |
| Sign                    | in       |
|                         |          |

### **Connexion via LDAP**

Les utilisateurs dans le LDAP de l'AFB peuvent s'authentifier directement dans le GitLab avec leur compte AFB (le champ « AFBiodiversité Username » est l'adresse mail utilisé dans le LDAP de l'AFB).

Lors de la 1<sup>ère</sup> connexion réussie au site gitlab.afbiodiversite.fr un compte est créé automatiquement sur le GitLab de l'AFB.

### Comptes externes à l'AFB

Les utilisateurs qui ne sont pas dans le LDAP de l'AFB doivent être créés manuellement par un administrateur.

Les comptes non *@afbiodiversite.fr* sont créés en tant qu'« External » (ils peuvent être transformés en internes si le besoin est justifié).

Un compte externe ne voit que les projets publiques et les projets privés ou internes où il est affecté. Il ne peut pas créer de projets ou de groupes.

Un compte interne voit les projets publiques et internes et les projets privés où il est affecté.

Un utilisateur non authentifié ne voit que les projets publics.

FOUR LA BIODIVERSITE

AGENCE FRANC

## Interface de GitLab

| ₩ GitLab Projets ~ | Groupes × Activité Jalons Extraits de code 년 🌮                                                       | 🖶 🗸 Rechercher ou aller à                                  | <ul> <li>۵ n m</li> <li>۵ n</li> <li>۵ n</li></ul> |
|--------------------|----------------------------------------------------------------------------------------------------|------------------------------------------------------------|----------------------------------------------------------------------------------------------------|
|                    | Projets                                                                                              |                                                            | Nouveau projet                                                                                                    |
|                    | Vos projets 4 Projets favoris 0 Explorer les projets                                                 | Filter by name                                             | Date de mise à jo \vee                                                                                                    |
|                    | Tous Personnels                                                                                      |                                                            |                                                                                                    |
|                    | 1 SG / DSI / SPED / 1er projet SPED - TEST A Owner                                                   | ★0 ¥0 130 Dr0                                              | Updated il y a une semaine                                                                                                    |
|                    | P BOUDET Christian / Premier Projet AFB A Maintainer                                                 | ★0 ¥0 ╠0 D/2                                               | Updated il y a une semaine                                                                                                    |
|                    | C DUVEAU Gerald / cahiers-techniques D (Maintainer)                                                  | <ul> <li>● ● ○ ○ ○ ○ ○ ○ ○ ○ ○ ○ ○ ○ ○ ○ ○ ○ ○ ○</li></ul> | Updated il y a 2 mois                                                                                                    |
|                    | BOUDET Christian / First Project         Maintainer           Premier projet test         Maintainer | (€) ★ 0 ♀ 0 第 0 D 0                                        | Updated il y a 2 mois                                                                                                    |

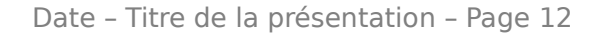

AGENCE FRANÇAISE POUR LA BIODIVERSITÉ ÉTABLISSEMENT PUBLIC DE L'ÉTAT

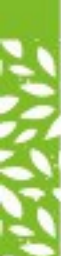

# La notion de Projet

- Créer un projet, c'est créer un espace public ou privé ou vous pouvez versionner des fichiers et collaborer.
- Lorsque vous créez un nouveau projet, il peut résider :
  - soit dans votre espace personnel : https:// [URL]/prenom.nom/nom-du-projet
  - soit dans un groupe existant : https://[URL]/groupe/nomdu-projet

AGENCE FRANÇAISE

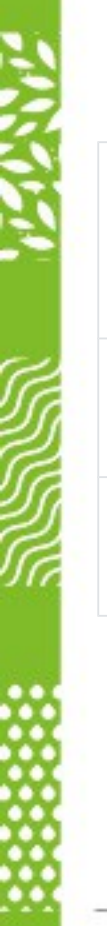

# Visibilité d'un projet

| Privé   | Vous serez le seul à pouvoir<br>accéder au projet et à donner<br>des permissions à l'unité |
|---------|--------------------------------------------------------------------------------------------|
| Interne | Seuls les utilisateurs authentifiés<br>peuvent voir le projet                              |
| Public  | N'importe qui, même non<br>authentifié peut voir le projet                                 |

Si le projet est privé et que vous souhaitez que des utilisateurs collaborent vous devez préalablement les inviter à rejoindre le projet.

AGENCE FRANC

ETABLISSEMENT PUBLIC DE L'ETA

Date - Titre de la présentation - Page 14

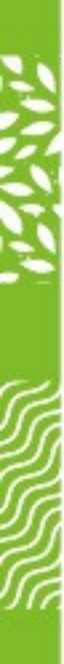

# Les différents rôles

| Guest      | Lire et commenter les tickets (issues)                                           |
|------------|----------------------------------------------------------------------------------|
| Reporter   | Gérer les tickets (issues), voir le code                                         |
| Developer  | Modifier les fichiers, les tickets<br>(issues)                                   |
| Maintainer | Responsables. Peuvent ajouter des<br>utilisateurs et sous-groupes à un<br>projet |
| Owner      | Essentiellement administrateur d'un groupe (création/destruction)                |

Pour une vue plus détaillée : <u>https://docs.gitlab.com/ee/user/permissions.html</u>

Date - Titre de la présentation - Page 15

AGENCE FRANÇAISE POUR LA BIODIVERSITÉ ETABLISSEMENT PUBLIC DE L'ÉTAT

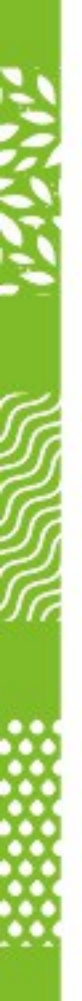

## Groupe AFB

Le groupe AFB rassemble les projets de l'Agence Française pour la Biodiversité.

Sauf besoin explicite (ex: projets européens), tout nouveau projet doit être créé dans le groupe AFB.

Ce groupe est à visibilité publique, ce qui signifie que tout le monde peut voir les projets publics qui sont dans ce groupe. Cependant, les projets sont par défaut créés avec une visibilité Interne.

Seuls les Maintainers du groupe AFB peuvent créer des sous-groupes dans le groupe AFB.

Les *Owners* et *Maintainers* des sous-groupes de AFB peuvent créer d'autres sous-groupes de niveaux inférieurs.

Il est possible d'ajouter des membres à un groupe. Les droits de ces membres se répercuteront sur les sous-groupes et projets de ce groupe.

# Création d'un projet

#### Créer un projet « test »

Les projets de tests sont à créer dans son espace utilisateur (groupe nominatif), **attention, les projets opérationnels ne doivent pas être créés dans cet espace.** 

Par défaut, les utilisateurs internes peuvent créer des projets dans leur espace utilisateur (groupe nominatif). ex: Création d'un projet dans mon espace utilisateur [] <u>https://gitlab.afbiodiversite.fr/christian.boudet/test</u>

#### Créer un projet rattaché à une thématique

Les projets rattachés à une thématique (ex: SI-Geol, BSS, ADES...) sont à créer dans le groupe correspondant. Seuls les utilisateurs ayant les droits *Maintainer* ou *Owner* peuvent créer des projets et/ou sous-groupes (correspondant la plupart du temps aux Chef de Projets AFB).

### Créer un projet opérationnel « isolé » (ou créer un groupe dans AFB)

Les projets opérationnels « isolés », c'est-à-dire n'étant pas rattachés à un groupe particulier, doivent être créés dans le groupe AFB.

Seuls les Maintainers du groupe AFB (et les administrateurs) peuvent créer des projets dans le groupe AFB.

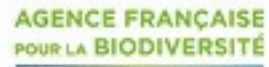

Date - Titre de la présentation - Page 17

**ETABLISSEMENT PUBLIC DE L'ETAT** 

# Création d'un ticket (issue)

#### **Comment créer un ticket ?**

Tous les utilisateurs voyant un projet peuvent ajouter des tickets à celui-ci, cependant seuls les personnes ayant des droits au minimum Reporter peuvent assigner des tickets à des utilisateurs, à des jalons, ajouter des labels ou une échéance.

#### Nouveau ticket

| Titre       | Titre     |                    |                |                        | i        |                 |           |     |     |         |
|-------------|-----------|--------------------|----------------|------------------------|----------|-----------------|-----------|-----|-----|---------|
| Description | Write     | Aperçu             | your contribut | ors communicate effect | lively:  |                 | B I 99 «n | @ ∷ |     | ≣ ∞     |
|             | Write a   | comment or drag yo | our files he   | ere                    |          |                 |           |     |     |         |
|             |           |                    |                |                        |          |                 |           |     | 100 | Ary the |
|             | Assignee  | Unassigned         | ~              | Assign to me           | Due date | Select due date |           |     |     |         |
|             | Milestone | Milestone          | ~              |                        |          |                 |           |     |     |         |
|             | Labels    | Labels             | ~              |                        |          |                 |           |     |     |         |
|             |           |                    |                |                        |          |                 |           |     | 2.2 | 1.2.2   |

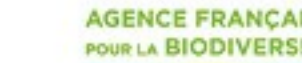

Date - Titre de la présentation - Page 18

**ETABLISSEMENT PUBLIC DE L'ETAT** 

# Une façon commune de travailler

Par défaut, seuls les *Owners* et *Maintainers* peuvent écrire dans certaines branches protégées (dont la branche « master »).

### Donner les droits d'écriture à tout le monde dans la branche « Master »:

Cette solution, bien que possible, n'est pas la meilleure. En effet, des pipelines de CI/CD peuvent exister sur le Master qui seraient alors exécutés à chaque *push*. De plus, les modifications seront moins facilement identifiables (rattachables à un ticket) dans l'historique des versions.

Acceptable si le projet est assez peu collaboratif (i.e. assez peu d'intervenants).

### Fork

Le Fork consiste à faire une copie du projet dans son espace utilisateur et à travailler sur cette version. On peut par la suite faire une demande de fusion des deux branches (un « merge request ») pour ajouter les modifications réalisées dans la branche « master ».

les externes ne peuvent pas créer de projets dans leur espace perso, et la multiplication des projets pourrait rendre le GitLab plus difficile à maintenir.

### Branche

La branche ressemble fortement au fork si ce n'est qu'au lieu de créer un nouveau projet, on crée seulement une branche dans le projet (comme ce qui pouvait se faire auparavant dans Redmine). De la même façon, une fois les modifications satisfaisantes, une demande de Merge Request est faite.

Solution préconisée pour les projets AFB

### Merge Request

Demande pour merger une branche vers une autre. Cette demande doit être revue par un *Owner* ou un *Maintener*. Ceci permet de conserver une trace de ce qui a été fait et le cas échéant d'effectuer une revue de

code.

AGENCE FRANCAISE

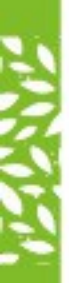

# Principes du Fork et Merge Request

## fork et merge request

- Situation initiale
- Serveur Gitlab Serveur Gitlab Dépôt Originel Dépôt cloné fork Dépôt Originel origin <identifiant fork> origin origin git push origin master git pull origin master Répertoire Répertoire Developpeurs « officiels » Developpeurs « officiels »

• Cloner un dépôt dans un autre workspace

forker

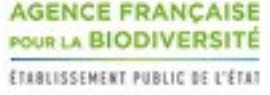

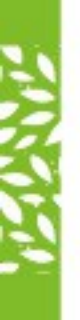

# Principes du Fork et Merge Request

## forker

 Développeurs extérieurs travaillent de manière isolée

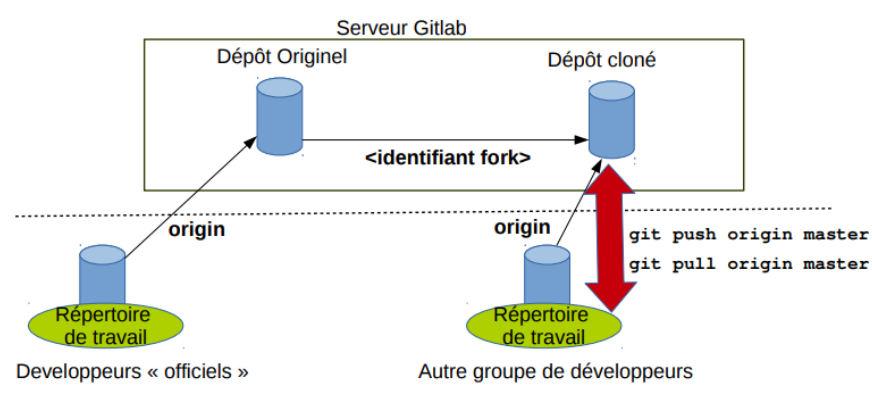

### merge request

- Proposition de **fusion de branches** depuis dépôt cloné vers dépôt originel
  - Développeurs du dépôt cloné proposent la fusion d'une branche.
  - Développeurs du dépôt originel décident si la fusion est réalisée.

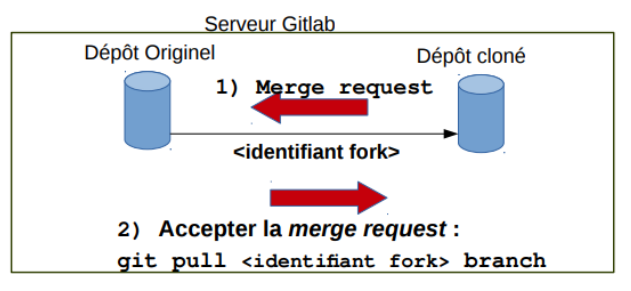

AGENCE FRANÇAISE POUR LA BIODIVERSITÉ ETABLISSEMENT PUBLIC DE L'ÉTAT

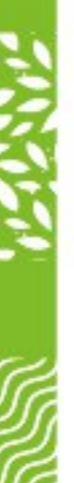

# Travailler sur un dépôt

### Créer une branche (via GitLab)

Le nom de la nouvelle branche est par défaut constituée du nom du développeur suivi du nom de la BOUDET Christian fonctionnalité

| Image: product une licence Image: product une decoile Image: product une decoile Image: product une                                                                                                    | T t a                                      |                                        |                                                                                    | BOUDET Christian > Test > New Bra | nch                                      |  |  |
|----------------------------------------------------------------------------------------------------|--------------------------------------------|----------------------------------------|------------------------------------------------------------------------------------|-----------------------------------|------------------------------------------|--|--|
| Ajouter une licence $\diamond$ 1 comit $\sqrt[1]{1}$ 1 branch $\sqrt[6]{0}$ étiquette $\sqrt[6]{1}$ 133 ko fichiers<br>haster $\ \ \ \ \ \ \ \ \ \ \ \ \ \ \ \ \ \ \$                                                                                                    | T lest la Identifiant de proje             | :t : 19                                | △     ✓     Mettre une étoile     0     ¥ Créer une divergence     0       Clone ∨ | New Branch                        |                                          |  |  |
| aster v tex / + v Historique Q Rechercher un fichier EDI Web L v<br>Figer Ajout de READMEnd<br>README C répertoire<br>Nouveau tichier<br>Téléverser un fichier<br>Nouveau dossier<br>Agout de READMEnd<br>Agouter une grappe de server<br>Nouvelle branche<br>Nouvelle tiquette<br>Ajout de READMEnd<br>Ajout de READMEnd<br>Ajout de READMENd<br>Ajout de READMENd<br>Ajou | Ajouter une licence -•• 1 co               | ommit  🦞 1 branche 🛷 0 étiquette       | 133 ko fichiers                                                                    | Branch name                       | cboudet/mynewfeature                     |  |  |
| Ajout de README   BOUDET Christian a créé   Nouveau fichier   Téléverser un fichier   Téléverser un fichier   Nouveau dossier   Ce dépôt   Ajout de README   Nouvelle branche   Nouvelle branche   Nouvelle fitiquette   Dernière mise à jour   Ajout de README.md                                                                                                    | aster v test                               | / + ~                                  | Historique Q Rechercher un fichier EDI Web 🛓 🗸                                     | Create from                       | master                                   |  |  |
| Téléverser un fichier   Nouveau dossier   Nouveau dossier   Ce dépôt   Ajoutle branche   Nouvelle étiquette   Nouvelle étiquette   Ajout de README.md                                                                                                    | Ajout de README.mo<br>BOUDET Christian a c | d Ce répertoire<br>réé Nouveau fichier | 🕕 ec9aa539 🖻                                                                       |                                   | Existing branch name, tag, or commit SHA |  |  |
| Ce dépôt     Nouvelle branche       Nom     Nouvelle étiquette       README.md     Ajout de README.md                                                                                                    | README 🔅 Auto Dev                          | Téléverser un fichier<br>/Op           | DG Ajouter un CONTRIBUTING                                                         | Create branch                     |                                          |  |  |
| Nouvelle branche       Nouvelle étiquette     Dernière mise à jour       I README.md     Ajout de README.md                                                                                                    |                                            | Ce dépôt                               |                                                                                    |                                   |                                          |  |  |
| NomNouvelle étiquetteDernière mise à jourIl README.mdAjout de README.mdà l'instant                                                                                                    | J Ajouter une grappe de serv               | Nouvelle branche                       |                                                                                    |                                   |                                          |  |  |
| ■ README.md         Ajout de README.md         à l'instant                                                                                                    | Nom                                        | Nouvelle étiquette                     | Dernière mise à jour                                                               |                                   |                                          |  |  |
|                                                                                                    | README.md                                  | Ajout de README.md                     | à l'instant                                                                        |                                   |                                          |  |  |

AGENCE FRANCAISE

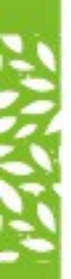

### Sources:

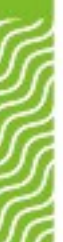

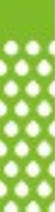

gitlab.brgm.fr - présentation.pptx

https:// romainlebreton.github.io/ProgWeb-CoteServeur/assets/initiation%20GIT\_IUT. pdf

https://blog.axopen.com/2017/02/gitlab-cest-guoi/

https://github.com/SocialGouv/tutoriel-GitLab#cr%C3%A9er-un-projet

AGENCE FRANCAISE POUR LA BIODIVERSIT

**ETABLISSEMENT PUBLIC DE L'ETAT**